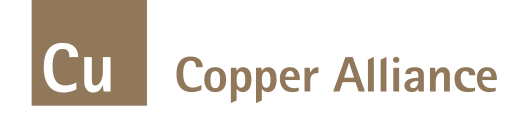

#### HXSim Simulation Software GETTING STARTED

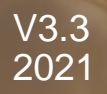

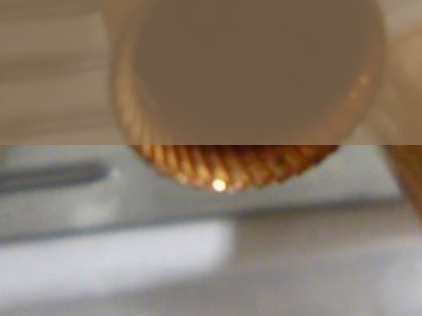

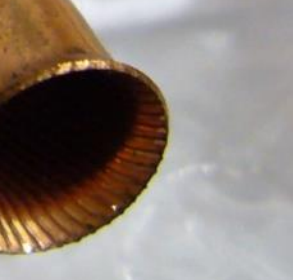

### **Brief**

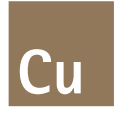

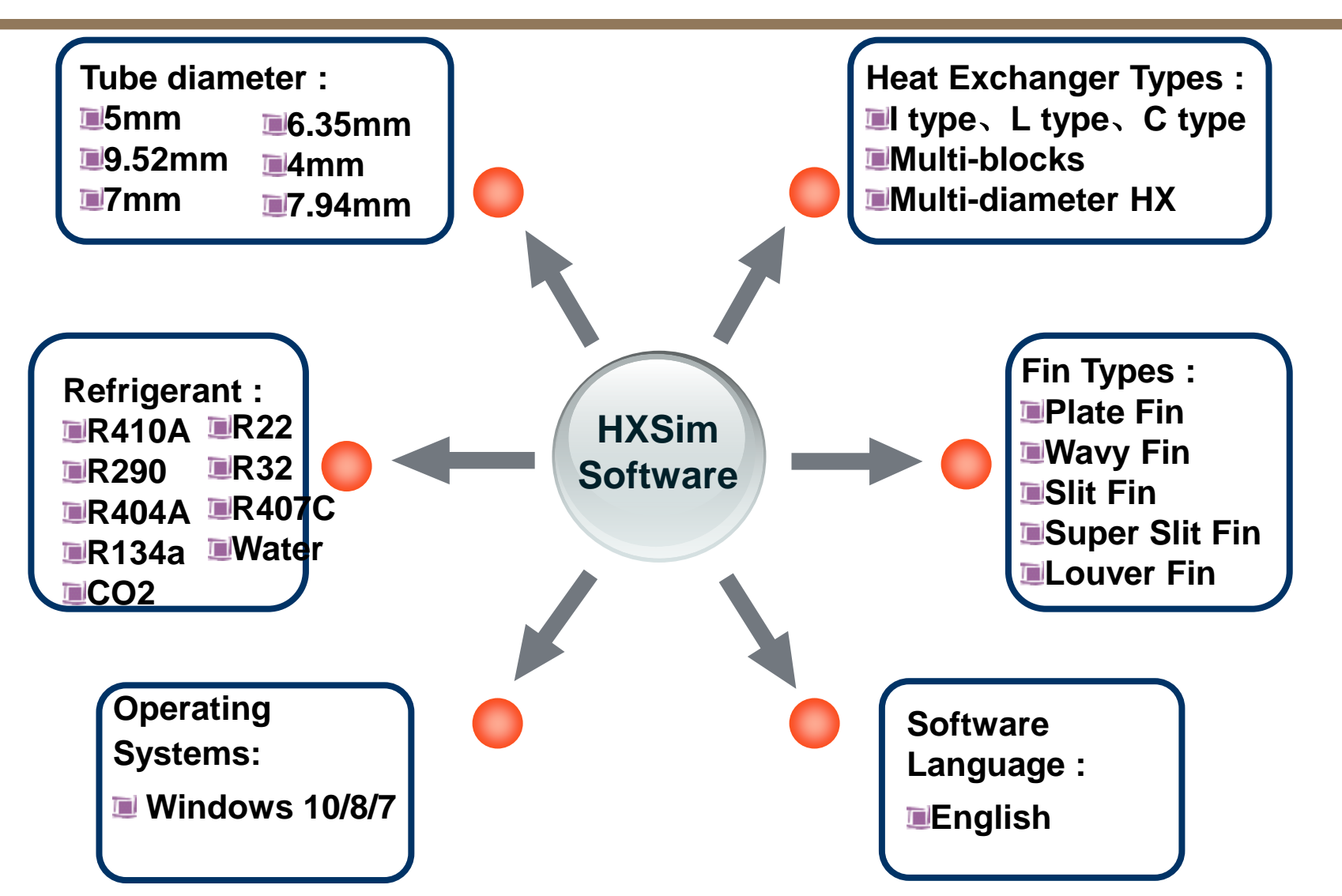

# **Improvement of Latest Version HXSim v3.3**

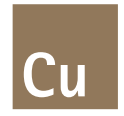

✓ Add 5 kinds of new refrigerant, including R404A, R407C, R134a, Water, CO<sub>2</sub>.

| Re | frigerant                |                        | 2 OI   |                                    | X |
|----|--------------------------|------------------------|--------|------------------------------------|---|
|    | Refrigerant              | R22 💌                  |        |                                    |   |
|    | Mass flow rate           | R134a<br>R22 1<br>D290 |        | Properties solver FCP-(Fast Calc - |   |
|    | -Specify inlet condition | R32<br>R404A           |        |                                    |   |
|    | Condenser                | R407C<br>R410A         |        |                                    |   |
|    | C Condensing Te          | Water<br>CO2           | 7.15 C | Discharge 7 C                      |   |

 Add different heat exchanger roles, including condenser, evaporator and water coil.

| Condenser                  |                    |                          |           |         |
|----------------------------|--------------------|--------------------------|-----------|---------|
| C Condensing Temp. (Gas_   | <sup>7.15</sup> C  | Discharge<br>Temperature | 7         | С       |
| Evaporator                 |                    |                          |           |         |
| 🔽 Set Outlet Temperature   |                    | 🗆 Set Inlet Ten          | nperature |         |
| ● Evaporation Temp.(Gas) ▼ | 7 C                | Quality                  | 0.19      |         |
| C Evaporation Temp.(Gas) - | <sup>7</sup> c     | Condensing Tem           | p.(Gas) 💌 | 46.28 C |
|                            |                    | Pre-Valve<br>Temperature | 32.327    | С       |
| C Evaporation Pressure     | <sup>994</sup> kPa | Pre-Valve<br>Pressure    | 2800      | kPa     |
|                            |                    | Pre-Valve<br>Temperature | 32.327    | С       |
| Vater Coil                 |                    |                          |           |         |
| C Pressure                 | <sup>994</sup> kPa | Inlet<br>Temperature     | 7         | С       |
| 🗖 Set Outlet Temperature   |                    | Outlet<br>Temperature    | 0         | С       |
|                            | (                  | ЭК                       |           | Cancel  |

# **Improvement of Latest Version HXSim v3.3**

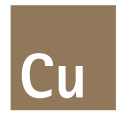

✓ Add 5 kinds of new 5mm tubes and 12 kinds of 5mm fins. And switch to database.

| vailable Fin Pat | ttern in Manufacturer |       |      |          |
|------------------|-----------------------|-------|------|----------|
| ID               | Tube Diameter         | Pt    | PI   | Fin Type |
| 1                | 5                     | 19.05 | 16.5 | Louver   |
| 2                | 5                     | 19.05 | 16.5 | Wavy     |
| 3                | 5                     | 19.05 | 16.5 | Sine     |
| 4                | 7                     | 19.05 | 16.5 | Slit     |
| 5                | 7                     | 19.05 | 16.5 | Wavy     |
| 6                | 7                     | 21    | 12.7 | Louver   |
| 7                | 7                     | 21    | 18.2 | Wavy     |
| 8                | 7                     | 21    | 18.2 | Slit     |
| 9                | 7                     | 25    | 12.5 | Louver + |

✓ Optimize the algorithm to make calculation faster. And update the graphical display to show the different temperature.

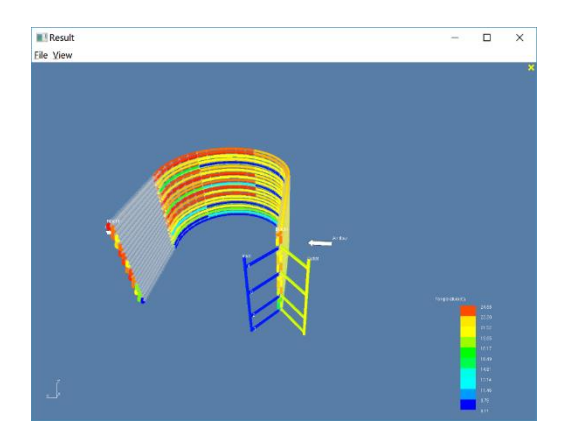

# **Installation and Registration**

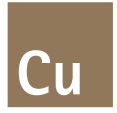

- ✓ Run HXSim.msi, the following dialog will pop out for register as shown in Fig.1. Send the registered ID via email to <u>yyli@craheta.org</u>, you will get the registered code within 1-2 days.
- ✓ Input the registered code as Fig.2. Click the button "Register", a dialog of "Succeed to login" will pop out to finish the installation.

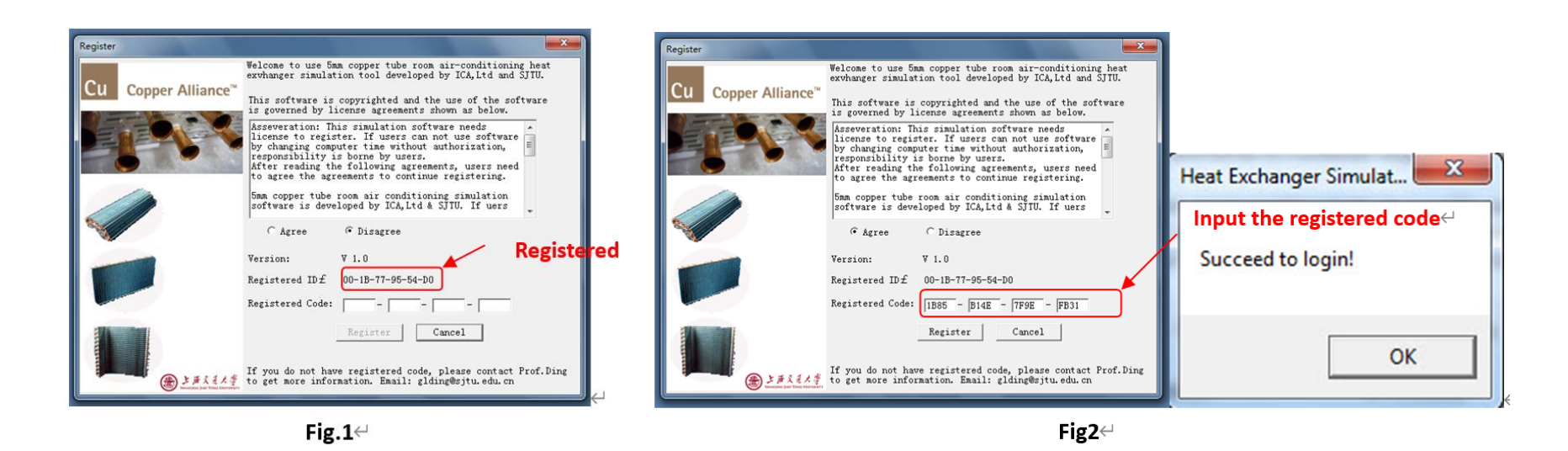

## Main Menu and Toolbar

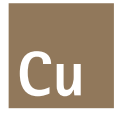

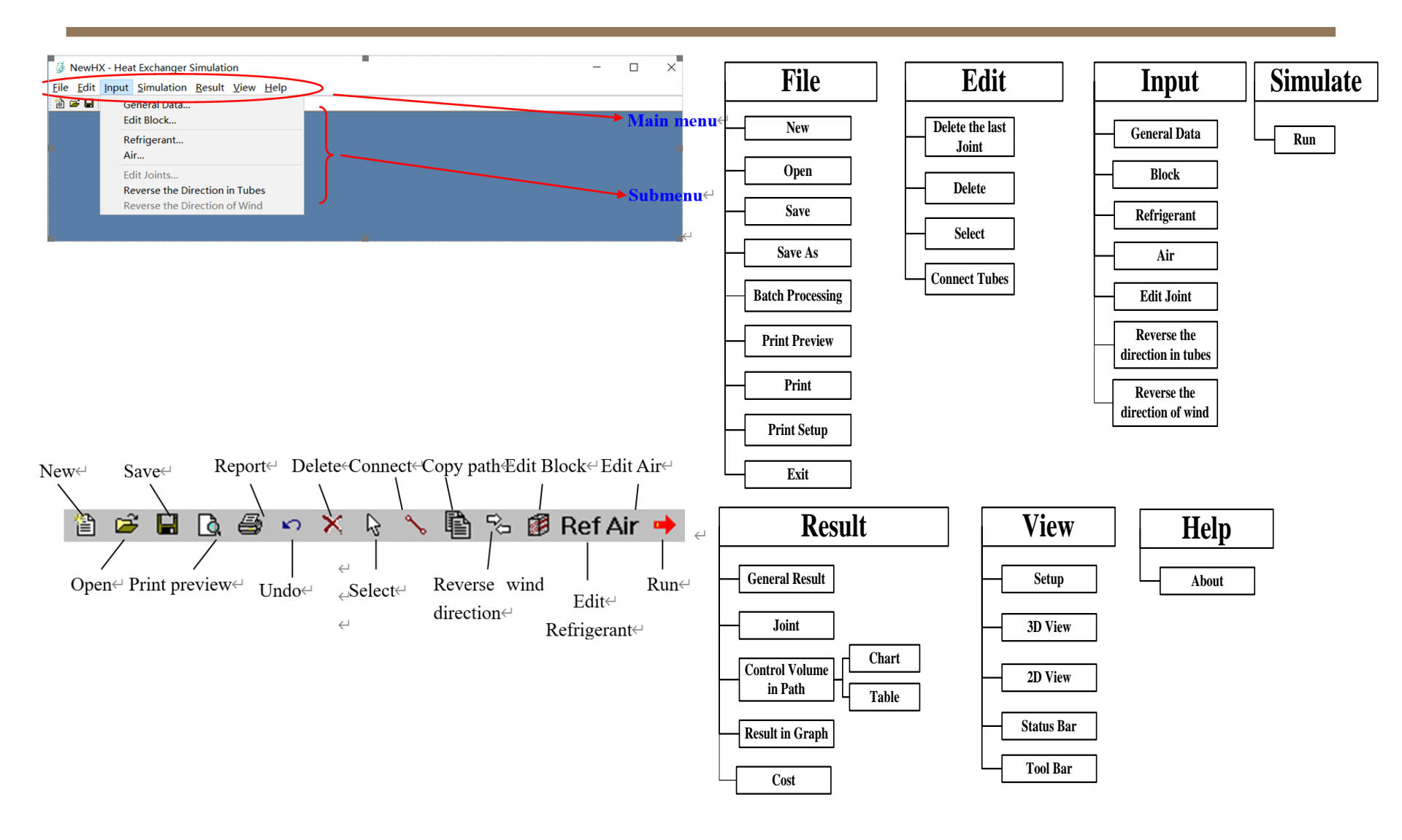

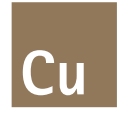

✓ General data input window

| General data |    | ×      |
|--------------|----|--------|
| Block Number | 1  | Add    |
|              | Ok | Cancel |

✓ Refrigerant status input window

| 😭 🞏 General Data<br>Edit Block                                              | • 🖺 123 🗞 🗷 Ref                                                                                   | Air 🔸                                                                                                    |        |
|-----------------------------------------------------------------------------|---------------------------------------------------------------------------------------------------|----------------------------------------------------------------------------------------------------|--------|
| Refrigerant                                                                 |                                                                                                   |                                                                                                    |        |
| Air                                                                         | efrigerant                                                                                        |                                                                                                    | ×      |
| Edit Joints<br>Reverse Refrigerant Flow Direction<br>Reverse Wind Direction | Refrigeront R410A   Moss flow rate 36 kg/h                                                        | Properties solver FCP-(FastCalc)                                                                                                    | 2      |
|                                                                             | Condenser     Condensing Temp. (Gai _ 7.15 C     Evaporator                                       | Discharge<br>Temperature 7 C                                                                                                    |        |
|                                                                             | Evaporation Temp (Gas )     C     Evaporation Temp (Gas )     C     Evaporation Temp (Gas )     C | Condensing Temp (Gas)                                                                                                    | 3.28 C |
|                                                                             | C Evaporation Pressure 994 kPa                                                                    | Pre-Valve<br>Temperature         32.327         C           Pre-Valve<br>Pressure         2800         kPa           Pre-Valve         32.327         C | 3      |
|                                                                             | -Water Coil<br>C Pressure 994 kPa                                                                 | Inlet<br>Temperature 7 C                                                                                                    |        |
|                                                                             | Set Outlet Temperature                                                                            | Outlet Temperature 10 C                                                                                                    | ancel  |

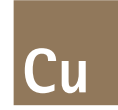

#### $\checkmark\,$ Inlet airflow input window

| 🁙 NewHX - Hea   | t Exchanger Simu   | lation  |                                                                                                    |          |           |          |             |        |        | _       |          |       | ×      |
|-----------------|--------------------|---------|----------------------------------------------------------------------------------------------------|----------|-----------|----------|-------------|--------|--------|---------|----------|-------|--------|
| File Edit Input | Simulation Res     | ult Vie | v Help                                                                                                    |          |           |          |             |        |        |         |          |       |        |
| 🗎 📽 🖬 👘 Ge      | eneral Data        |         |                                                                                                    |          |           |          |             |        |        |         |          |       |        |
| Ec              | lit Block          | _       |                                                                                                    |          |           |          |             |        |        |         |          |       | _      |
| Re              | efrigerant         | Ir      | nlet air                                                                                                    |          |           |          |             |        |        |         |          | ×     |        |
| Ai              | r                  |         | Block 1                                                                                                    |          |           |          |             |        |        |         |          |       |        |
| Ec              | lit Joints         |         | Velocity Dr                                                                                                    | y-bulb t | empera    | ture   W | 'et-bulb te | empera | ture P | ressure |          |       |        |
| Re              | everse the Directi | on in T | -Set value                                                                                                    | s        |           |          |             |        |        |         |          |       |        |
| Re              | everse the Directi | on of V | Get v     Set v     Set v | alues of | f the sel | ected ce | ells        |        |        |         |          |       |        |
|                 |                    |         |                                                                                                    |          |           | 0 Uni    | t:(m/s)     |        |        | Update  |          |       |        |
|                 |                    |         | C Sata                                                                                                    | orago    | air flow  | rato     |             |        | _      |         |          |       |        |
|                 |                    |         | C Seta                                                                                                    | verage   | air now   | n Uni    | :(m3/h)     |        |        | Undata  | 1        |       |        |
|                 |                    |         |                                                                                                    |          |           |          |             |        | _      | opuare  | ,        |       |        |
|                 |                    |         | Column                                                                                                    | CV1      | CV2       | CV3      |             |        |        |         | ^        |       |        |
|                 | Ai                 | r flow  | 1                                                                                                    | 1.000    | 1.000     | 1.000    |             |        |        |         |          |       |        |
|                 |                    | -       | 2                                                                                                    | 1.000    | 1.000     | 1.000    |             |        |        |         |          |       |        |
|                 |                    |         | 3                                                                                                    | 1.000    | 1.000     | 1.000    |             |        |        |         |          |       |        |
|                 |                    |         | 4                                                                                                    | 1.000    | 1.000     | 1.000    |             |        |        |         |          |       |        |
|                 |                    |         | 5                                                                                                    | 1.000    | 1.000     | 1.000    |             |        |        |         |          |       |        |
|                 |                    |         | 6                                                                                                    | 1.000    | 1.000     | 1.000    |             |        |        |         |          |       |        |
|                 |                    |         | 8                                                                                                    | 1.000    | 1.000     | 1.000    |             |        |        |         |          |       |        |
|                 |                    |         | 9                                                                                                    | 1.000    | 1.000     | 1.000    |             |        |        |         |          |       |        |
|                 |                    |         | 10                                                                                                    | 1.000    | 1.000     | 1.000    |             |        |        |         |          |       |        |
|                 |                    |         | 11                                                                                                    | 1.000    | 1.000     | 1.000    |             |        |        |         |          |       |        |
|                 |                    |         | 12                                                                                                    | 1.000    | 1.000     | 1.000    |             |        |        |         | ~        |       |        |
|                 |                    |         |                                                                                                    |          |           |          |             |        |        |         |          |       |        |
|                 |                    |         |                                                                                                    |          |           |          |             |        | ОК     |         | Cance    | I     |        |
| Input Air data  |                    |         |                                                                                                    |          |           |          |             | View   | port a | angle:0 | and heig | ght B | loc // |

![](_page_7_Picture_4.jpeg)

![](_page_7_Picture_5.jpeg)

![](_page_8_Picture_1.jpeg)

 $\checkmark\,$  Heat exchanger dimension input window

| Input >                                                               | < Input X                                                                                                    |
|-----------------------------------------------------------------------|----------------------------------------------------------------------------------------------------|
| Block1                                                                | Block1                                                                                                    |
| - Fin                                                                 | Fin                                                                                                    |
| Fin Info ID=6,φ7.00, Pt=21.00, Pt=12.7 Fins                           | Fin Info ID=6, φ7.00, Pt=21.00, PI=12.7 Fins                                                                                                    |
| Fin type LouverFin 👻 Material: Aluminum 💌                             | Fin type LouverFin 👻 Material: Aluminum 💌                                                                                                    |
| Fin pitch 1.8 mm Thickness: 0.105 mm 💌                                | Fin pitch 1.8 mm Thickness: 0.105 mm 💌                                                                                                    |
| Continuous fin                                                        | Continuous fin C Separated fin                                                                                                    |
| Block type Holes 20 Rows 2                                            | Block type Ltype Holes 20 Rows 2                                                                                                    |
| Tube Arrangement Staggered-aAa  Tube Type Height 420 mm Depth 25.4 mm | Tube Arrangement Staggered-aAa ▼ Tube Type<br>Height 420 mm Depth 25.4 mm                                                                                                    |
| Set sub block                                                         | Set sub block                                                                                                    |
| Relative height to 0 mm Relative angle to 0 main block 0              | Relative height to 0 mm Relative angle to 0 main block 0                                                                                                    |
| Air Flow Direction of Air Flow From Right to Left                     | Air Flow<br>Direction of Air Flow From Right to Left                                                                                                    |
| Section<br>Length 500 mm Control volume number 3                      | First Section<br>Length 500 mm Control volume number 3<br>Second section                                                                                                    |
|                                                                       | Inner         100         mm         Input Style         Length of Each Projection         ?           Angle         90         o         Control volume number         3         3 |
|                                                                       | Third section<br>Length 200 mm Control volume number                                                                                                    |
| Ok Cancel                                                             | OK Cancel                                                                                                    |
| (a) I type                                                            | (b)L type↩                                                                                                    |

![](_page_9_Picture_1.jpeg)

✓ Tube structure input window

Input Block1 - Fin -Fin Info No.13, 97.00, Pt=21.00, PI=12.7 Fins Fin type Material: • LouverFin Ŧ Aluminum Fin pitch 1.8 mm Thickness: 0.105 mm • Tubes × separated fin -Set values of the selected tubes Rows 2 Tube type Specify tube type Grooved Tube Type Row Column Туре Name Below Space (mm) 25.4 mm No.6, φ5.00×0.23 1 1 Grooved 2 No.6, *\ophieved* 5.00×0.23 21.00 dinates to 1 Grooved No.6, φ5.00×0.23 1 3 Grooved 21.00 ive angle to Π block 1 4 No.6, φ5.00×0.23 21.00 Grooved No.6, *\ophieved* 5.00×0.23 1 5 Grooved 21.00 n Right to Left • 1 No.6, φ5.00×0.23 21.00 6 Grooved 1 7 No.6, φ5.00×0.23 21.00 Grooved 1 8 Grooved No.6, φ5.00×0.23 21.00 number 3 1 9 Grooved No.6, φ5.00×0.23 21.00 No.6, φ5.00×0.23 1 10 Grooved 21.00 No.6, φ5.00×0.23 1 11 Grooved 21.00 Grooved No.6, φ5.00×0.23 1 12 21.00 ОK Cancel Ok Cancel

![](_page_9_Figure_4.jpeg)

![](_page_10_Picture_1.jpeg)

#### ✓ Fin type input window

|                            | put                      |                       |                     |            |
|----------------------------|--------------------------|-----------------------|---------------------|------------|
|                            | Block1                   |                       |                     |            |
|                            | - Fin                    |                       |                     |            |
|                            | Fin Info No.1            | 3,φ7.00, Pt=21.00, Pl | =12.7               | Fins       |
|                            | Fin type Lour            | verFin 🔻              | Material:           | Aluminum 🔻 |
|                            | Fin nitch                |                       | Thicknes:           | 0.105 mm   |
|                            | - in prosi               | Continuous fin        | C Soperatod         | 10.103 mm  |
| n Database                 |                          | 2100001015101         |                     | ×          |
|                            |                          |                       |                     |            |
| Selected Tube Index        | lo.6, φ5.00, Pt=21.00, P | Pl=10.90 Sp           | ecify Tube Diameter | All 👻      |
| Available Fin Pattern in N | 1anufacturer             |                       |                     |            |
|                            |                          |                       |                     | ^          |
| NO                         | Tube Diameter            | Pt                    | PI                  | Fin Type   |
| 1                          | 3                        | 13.3                  | 16                  | Plain      |
| 2                          | 3                        | 19                    | 18                  | Plain      |
| 3                          | 5                        | 19.5                  | 11.6                | Slit       |
| 4                          | 5                        | 17.5                  | 9.52                | Slit       |
| 5                          | 5                        | 14                    | 10                  | Slit       |
| 6                          | 5                        | 21                    | 10.9                | Louver     |
| 7                          | 5                        | 19                    | 13.6                | Louver     |
| 9                          | 5                        | 19.5                  | 11.6                | Slit       |
| -                          | -                        | 19.5                  | 11.6                | Louver Y   |
| 10                         | 15                       | 10.0                  |                     |            |
| 10<br><                    | 5                        | 10.0                  |                     | >          |
| 10                         | 5<br>Edit Database       | 100                   | Selected            | CANCEL     |

|                        |               | Edit EinDataha | specity tube bidilieter [All | · ·   |      |                  |         |
|------------------------|---------------|----------------|------------------------------|-------|------|------------------|---------|
| ailable Fin Pattern ir | Manufacturer  |                | 20                           |       |      |                  |         |
| ю                      | Tube Diameter |                | Add New Fin                  |       | De   | ete Selected Fin |         |
| 1                      | 3             | -              | <b>T</b>   <b>D</b>          |       |      | e                |         |
| 2                      | 3             | NO             | Tube Diameter                | Pt    | м    | Fin Type         | (Wavy)A |
| 3                      | 5             | 1              | 3                            | 13.3  | 16   | Plain            | 0       |
| 4                      | 5             | 2              | 3                            | 19    | 18   | Plain            | 0       |
| 5                      | 5             | 3              | 5                            | 19.5  | 11.6 | Slit             | 0       |
| 6                      | 5             | 4              | 5                            | 17.5  | 9.52 | Slit             | 0       |
| 7                      | 5             | 5 🛒            | 5                            | 14    | 10   | Slit             | 0       |
| 9                      | 5             | 6              | 5                            | 21    | 10.9 | Louver           | 0       |
| 10                     | 5             | 7              | 5                            | 19    | 13.6 | Louver           | 0       |
| ·                      |               | 9              | 5                            | 19.5  | 11.6 | Slit             | 0       |
|                        | Edit Database | 10             | 5                            | 19.5  | 11.6 | Louver           | 0       |
|                        |               | 11             | 5                            | 19.05 | 16.5 | Louver           | 0       |
|                        |               | 12             | 5                            | 19.05 | 16.5 | Wavy             | 16.07   |
|                        |               | 12             | -                            | 21    | 107  |                  | · ·     |

#### **Connect Tubes**

![](_page_11_Picture_1.jpeg)

![](_page_11_Figure_2.jpeg)

![](_page_11_Figure_3.jpeg)

![](_page_11_Picture_4.jpeg)

# **Run a Simulation**

![](_page_12_Picture_1.jpeg)

![](_page_12_Figure_2.jpeg)

## **Simulation Results**

![](_page_13_Picture_1.jpeg)

#### ✓ General results

| C Condenser Template                                  | Evaporation             | or Template               | C Water Coil Template |
|-------------------------------------------------------|-------------------------|---------------------------|-----------------------|
| ulation Results                                       |                         |                           |                       |
| Click "Print Results" to print the results. Double of | lick a cell to edit it. |                           |                       |
| Customer                                              |                         |                           |                       |
| Date                                                  |                         |                           |                       |
| Project                                               |                         |                           |                       |
|                                                       | 0                       | OIL SIDE                  |                       |
| Fin Type                                              | Louver                  | Utilized Tubes            | 9                     |
| Fin Material                                          | Aluminum                | Non Utilized Tubes        | 31                    |
| Fin Spacing [mm]                                      | 1.80                    | Circuits                  | 1                     |
| Fin Thinkness [mm]                                    | 0.105                   | Tubes Per Circuit         | 9.00                  |
| Tube Type                                             | Grooved                 | Coil Length [mm]          | 500.00                |
| Tube Material                                         | Copper                  | Coil Depth [mm]           | 25.40                 |
| Tube Dimension [mm]                                   | 7.00*0.28*0.10          | Coil Height [mm]          | 420.00                |
| Holes                                                 | 20                      | Outer Area [m2]           | 1.227                 |
| Rows                                                  | 2                       | Inner Area [m2]           | 0.091                 |
| Tube Vertical Space [mm]                              | 21.00                   | Coil Face Area [m2]       | 0.21                  |
| Tube Horizontal Space [mm]                            | 12.70                   | Inner Volume [L]          | 0.147                 |
| Distributor [mm]                                      | 9.5                     | Header Out [mm]           | 9.5                   |
| AIR SIDE                                              |                         |                           | REFRIGERANT SIDE      |
| Air Inlet DB. Temp. [°C]                              | 27.0                    | Refrigerant               | R410A                 |
| Relative Humidity %                                   | 47.0                    | Evaporator Temp.[°C]      | 7.007                 |
| Air Outlet DB. Temp. [°C]                             | 23.4                    | Superheating [°C]         | 0.000                 |
| Relative Humidity %                                   | 54.9                    | Quality / Mass Fraction   | 0.188                 |
| Air Flow [m3/h]                                       | 749.6                   | Mass Flow [kg/h]          | 36.0                  |
| Air Mass Flow [kg/h]                                  | 962.8                   | Coil Pressure Drop [kPa]  | 7.877                 |
| Frontal Velocity [m/s]                                | 1.0                     | Outlet Pressure [kPa]     | 989.588               |
| Air Pressure Drop [Pa]                                | 4.1                     | Ref. Charge [kg]          | 0.03                  |
| Atmospheric Pressure [kPa]                            | 101.3                   | Ref. Side H.T.C. [W/m2*K] | 5623.211              |
| Air Side H.T.C. [W/m2*K]                              | 118.963                 |                           |                       |
|                                                       |                         |                           |                       |

| eneral results         |               |          |          | :                |
|------------------------|---------------|----------|----------|------------------|
| Heat Exchange          | 4940.223      | w        |          | Print            |
| Refr Pressure Drop     | 43.025        | kDa      |          |                  |
|                        | 35.8          | KFa      |          | Save As CSV      |
| A                      | 0.622         | Pa       | h rof    | 4796 565 000000  |
| A_ret                  | 0.022         | m2       | h Orah   | 4730.303 W/m2K   |
| Q_2pn                  | 0.000         | W        | n_2pn    | 0.000 W/m2K      |
| Q_1                    | -4936.193     | W        | h_l      | 4796.565 W/m2k   |
| Q_g                    | 0.000         | W        | h_g      | 0.000 W/m2K      |
| -Refrigerant of inlet- |               |          |          |                  |
| Pressure               | 600.000 kPa   | Tempe    | rature   | 7.000 C          |
| Enthalpy               | 30.080 kJ/kg  | Mass C   | Juality  | -0.311           |
| Subcooling             | 154.481 C     | Mass     | Flow Rat | e 219.722 g/s    |
| Definement of outlot   |               |          |          | ,                |
| Pressure               | 556 975 kPa   | Tempe    | erature  | 12 368 C         |
| Entholpu               | E2 E60 k l/kg | Macel    | Quality  | -0.292           |
|                        | 145.000 KJ/Kg | 11000    | aaaaaay  | -0.232           |
| Subcooling             | 145.090 C     |          |          |                  |
| Block1                 |               |          |          |                  |
| Heat Capacity          |               | 4936.176 | W        |                  |
| Air flow rate          | ,<br>         | 680.219  | m3/h     |                  |
| Heat transfer area     | ,<br>         | 8.437    | m2       |                  |
| Heat transfer coeffic  | ient          | 95.199   | W/m2k    | Details          |
| Air of inlet           | 1             |          |          |                  |
|                        | C Twb         | 19.530 ( | C Pres   | sure 101.300 kPa |
| Tdb 27.000             |               |          |          |                  |
| Air of outlet          |               |          |          |                  |

<

# **Simulation Results**

![](_page_14_Picture_1.jpeg)

#### ✓ Simulation results of path

![](_page_14_Figure_3.jpeg)

| 🗖 Rest | ult in      | all c | ontrol v  | olumes in pa | th-refrigerant   |                   |     |
|--------|-------------|-------|-----------|--------------|------------------|-------------------|-----|
| Lile I | ten Help    |       |           |              |                  |                   |     |
| Save   | As CSV Fi   | les   | frigerant | t weight 10  | .636 g Heat exch | nange 152.605 ¥   |     |
| Erint  | Erint Table |       | Column    | Contrl       | Tenperatur (In)  | Tenperature (Dut) | 2   |
| Close  |             |       |           | vordme       |                  | (0)               |     |
| 1      | 1           | 1     | 1         | 3            | -39.09           | -39.10            |     |
| 1      | 1           | 1     | 1         | 2            | -39.10           | -39.10            |     |
| 1      | 1           | 1     | 1         | 1            | -39.10           | -39.11            |     |
| 12     | 1           | 2     | 1         | 1            | -39.16           | -39.17            |     |
| 12     | 1           | 2     | 1         | 2            | -39.17           | -39.18            |     |
| 12     | 1           | 2     | 1         | 3            | -39.18           | -39.18            |     |
| 2      | 1           | 1     | 2         | 3            | -39.24           | -39.25            |     |
| 2      | 1           | 1     | 2         | 2            | -39.25           | -39.25            |     |
| 2      | 1           | 1     | 2         | 1            | -39.25           | -39.25            |     |
| 13     | 1           | 2     | 2         | 1            | -39.32           | -39.32            |     |
| 13     | 1           | 2     | 2         | 2            | -39.32           | -39.33            |     |
| 13     | 1           | 2     | 2         | 3            | -39.33           | -39.34            |     |
| 3      | 1           | 1     | 3         | 3            | -39.40           | -39. 41           |     |
| <      |             |       |           |              |                  |                   | > , |

![](_page_14_Figure_5.jpeg)

# Thank you

For more information, please contact

kerry.song@copperalliance.org